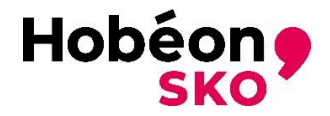

# Handleiding aanvraag pyro-pass

# Inleiding

Deze handleiding beschrijft de informatie die van belang is voor het indienen van een aanvraag voor een pyro-pass. Hier volgt een beschrijving van de eisen voor de aanvrager en de handelingen die de aanvrager moet uitvoeren om tot een complete aanvraag te komen. Ook wordt het proces van de beoordeling van de aanvraag deels beschreven. Meer informatie is terug te vinden op de website https://www.mijncertificatie.nl.

# Algemeen

Alle ingezonden documenten worden vertrouwelijk behandeld. Hobéon SKO neemt alleen aanvragen in behandeling als de documenten in het Nederlands of het Engels zijn opgesteld. Ook moeten alle documenten goed leesbaar zijn. Een door de aanvrager ondertekende registratieovereenkomst wordt gezien als het indienen van een aanvraag.

# Account aanmaken

Om toegang te krijgen tot het registratieproces meldt u zich aan bij: <u>https://www.mijncertificatie.nl/pyropass/</u> (Let op: Indien u al een account in MijnCertificatie heeft, hoeft u niet nogmaals een account aan te maken. U kunt dan binnen uw bestaande account kiezen voor: "Aanmelden andere certificering". U kunt in dit geval direct doorgaan met "Aanvragen pyro-pass", zie hieronder).

U klikt op de knop Aanmelden.

| Algemeen | Tarieven | Nieuws | Documenten | Veelgestelde vragen | Contact | Aanmelden |
|----------|----------|--------|------------|---------------------|---------|-----------|
|          |          |        |            |                     |         |           |
|          |          |        |            |                     |         |           |

U komt vervolgens in het aanmeldscherm In dit scherm kiest u voor pyro-pass

# Aanmelden

| Aanmelden voor              |                       |   |
|-----------------------------|-----------------------|---|
| Velden met een * zijn verpl | icht om in te vullen. |   |
| Certificering *:            | (Selecteer)           | ~ |
| Aanmelden                   |                       |   |

In het volgende scherm wordt u gevraagd om uw gegevens in te vullen en een wachtwoord aan te maken.

Allereerst kiest u voor het kwalificatieniveau.

## Aanmelden

| Aanmelden voor                |                     |   |
|-------------------------------|---------------------|---|
| Velden met een * zijn verplic | ht om in te vullen. |   |
| Certificering *:              | Pyro-pass           | ~ |
| Kwalificatie PRP *:           | (Selecteer)         | ~ |
|                               |                     |   |

Hier selecteert u de betreffende kwalificatie die op u van toepassing is. U heeft de keuze uit de volgende kwalificaties:

- U heeft als persoon een Omgevingsvergunning en u bent geregistreerd als Vuurwerkdeskundige
- U heeft als persoon een Toepassingsvergunning en u bent geregistreerd als Vuurwerkdeskundige
- U bent een persoon die is aangewezen door een vergunninghouder (een onderneming) en u bent geregistreerd als Vuurwerkdeskundige

U vult in dit screen uw persoonlijke gegevens in (deze kunt u in een later stadium weer aanpassen). Let op: Het door u opgegeven e-mailadres (e-mailadres privé) wordt gebruikt voor de communicatie over uw aanvraag en voor het versturen van de pyropass. Het is dus belangrijk dat uw juiste e-mailadres in MijnCertificatie staat!

U maakt in hetzelfde screen uw wachtwoord aan.

| Wachtwoord *:            | 0 |
|--------------------------|---|
| Wachtwoord (nogmaals) *: |   |

De vereisten voor het wachtwoord zijn: minimaal 8 en maximaal 20 karakters - minimaal 1 hoofdletter - minimaal 1 cijfer - minimaal 1 van deze symbolen: !@#\$%^&\*()-\_=+`~

Onderaan deze pagina treft u enkele templates aan die u later gebruikt voor het uploaden van bewijsdocumenten. Het is belangrijk dat u deze templates alvast downloadt. De aangegeven templates zijn per kwalificatieniveau verschillend.

Nadat u de templates heeft gedownload, klikt u op

U ontvangt nu een e-mail met een registratienummer. Let op: het kan enkele minuten duren voordat u deze mail ontvangt en het kan zijn dat de mail in de map Spam of Ongewenste e-mails terecht komt.

U heeft nu een account aangemaakt (let op, het aanmeldproces is nog niet voltooid). Door in te loggen kunt u nu het aanmeldproces afronden.

# Aanvragen pyro-pass

### 1. Inloggen

U kunt nu met uw registratienummer inloggen op het hoofdscherm <u>https://www.mijncertificatie.nl</u>

| MijnCertificatie |          |        |                 |          |                      |         | Inloggen |
|------------------|----------|--------|-----------------|----------|----------------------|---------|----------|
| kiwa             | Over ons | Nieuws | Certificeringen | Register | Algemene Voorwaarden | Contact | lobéon   |
|                  |          |        |                 |          |                      |         |          |

U komt nu op het inlogscherm. Let wel: uw gebruikersnaam is uw registratienummer (dus NIET uw e-mailadres).

| Login                              |  |
|------------------------------------|--|
| [vul hier uw registratienummer in] |  |
| Wachtwoord                         |  |
| Inloggen 🕨                         |  |
| Wachtwoord vergeten?               |  |

U bent nu op de startpagina van de digitale omgeving voor de aanvraag van de pyropass. U klikt op Naar Dossier:

| Startpagi                             | Startpagina                    |  |  |  |  |  |
|---------------------------------------|--------------------------------|--|--|--|--|--|
| Welkom op het MijnCertificatie Portal |                                |  |  |  |  |  |
| Naar dossier                          | Aanmelden andere certificering |  |  |  |  |  |
| $\overline{\lambda}$                  |                                |  |  |  |  |  |

U komt nu in uw persoonlijke dossier.

## 2. Kiezen categorie pyrotechnische artikelen

Onder het kopje Categorieën selecteert u de categorie pyrotechnische artikelen waarvoor u de pyro-pass aanvraagt. Let wel: u dient later in de bewijsstukken aan te tonen dat u in aanmerking komt voor de door u gekozen categorie pyrotechnische artikelen.

U klikt eerst op categorie toevoegen:

### Categorieën

| Status  | Actief         | × 5 |
|---------|----------------|-----|
| + Categ | orie toevoegen |     |
|         |                |     |

Vervolgens klikt u op Categorie en selecteert u een categorie waarvoor u de pyro-pass wilt aanvragen, vervolgens klikt u op Opslaan:

| Categorie *:      | (Selecteer) |
|-------------------|-------------|
| Einddatum:        |             |
| Actief:           | ✓           |
| Opslaan Annuleren |             |
|                   |             |

U kunt kiezen uit de volgende categorieën:

- F3 Vuurwerk van categorie F3
- F4 Vuurwerk van categorie F4
- T2 pyrotechnische artikelen voor theatergebruik van categorie T2

U kunt meerdere categorieën aanvragen. Indien u een aanvullende categorie wilt aanvragen, klikt u nogmaals op Categorie toevoegen en volgt u de stappen zoals hierboven aangegeven.

### 3. Uploaden bewijsstukken

U moet nu bewijsstukken uploaden die worden gebruikt voor de beoordeling van uw aanvraag. Klik nu op Bewijsstukken, en vervolgens op Bewijsstuk toevoegen.

### Dossier

| Deelnemer dossie | r: (Z.Z.) zzz [Reg. nr.: 2 | 12814-001] |              |              |            |          |
|------------------|----------------------------|------------|--------------|--------------|------------|----------|
| Algemeen         | Bewijsstukken !            | Beheer     | Werkgever(s) | Audits       | Facturatie | Services |
|                  |                            |            |              | + Bewijsstuk | toevoegen  |          |
|                  |                            |            |              |              |            |          |

U ziet nu de volgende pop-up:

| Bewijsstuk toevoegen               |             |                     | × |
|------------------------------------|-------------|---------------------|---|
| Beheer                             |             |                     |   |
| Type bewijsstuk *:                 | (Selecteer) | ✓ 8                 |   |
| Omschrijving:                      |             |                     |   |
|                                    |             |                     |   |
| 0 abilia unan                      |             |                     |   |
| Geldig van:                        |             | Niet van toepassing |   |
| Geldig tot:                        | Ē           | Niet van toepassing |   |
| Bijlage(n) (max. 5 MB per stuk) *: | Geen        | <b>▷</b> 卷 ×        |   |
|                                    | Geen        | ► 🖧 ×               |   |
|                                    | Geen        | 🔁 🖧 🗙               |   |
|                                    | Geen        | ► 🗠 ×               |   |
| Opslaan Annuleren                  |             |                     |   |
|                                    |             |                     |   |

Bij Type bewijsstuk selecteert u de bewijsstukken die u moet uploaden. U dient de geldigheidstermijn van de bewijsstukken in te vullen indien hierom wordt gevraagd. Let op: u dient alle bewijsstukken in deze lijst up te loaden voor de beoordeling van uw aanvraag. Indien u niet alle bewijsstukken uploadt, wordt uw aanvraag niet in behandeling genomen. De bestanden mogen niet groter zijn dan 5 Mb.

Hieronder ziet u een overzicht van de bewijsstukken, en van de eisen waaraan deze documenten moeten voldoen. U dient de bewijsstukken up te loaden die horen bij één van de vier kwalificatieniveaus dat u eerder heeft gekozen.

| Bewijsdocumenten                 | Vereisten voor documenten                           |
|----------------------------------|-----------------------------------------------------|
| Afschrift Omgevingsvergunning op | Afschrift van een geldige Omgevingsvergunning op uw |
| naam aanvrager                   | naam.                                               |
|                                  | Indien u een pyro-pass met categorie F3 en/of       |
|                                  | categorie F4 aanvraagt, moet de Omgevingsvergunning |
|                                  | geldig zijn voor deze categorieën.                  |
|                                  | Indien u een pyro-pass met categorie T2 aanvraagt,  |
|                                  | moet de Omgevingsvergunning geldig zijn voor        |
|                                  | pyrotechnische artikelen voor theatergebruik.       |
| Afschrift certificaat            | Deze moet u uploaden indien u een pyro-pass voor    |
| Vuurwerkdeskundige GV            | categorie F3 en/of categorie F4 aanvraagt.          |
|                                  | Het certificaat moet zijn uitgegeven door Kiwa of   |
|                                  | Hobéon SKO.                                         |
| Afschrift certificaat            | Deze moet u uploaden indien u een pyro-pass voor    |
| Vuurwerkdeskundige PSE           | categorie T2 aanvraagt.                             |
|                                  | Het certificaat moet zijn uitgegeven door Kiwa of   |
|                                  | Hobéon                                              |

### 1. U heeft als persoon een Omgevingsvergunning en u bent zelf geregistreerd als Vuurwerkdeskundige

| Registratie overeenkomst | Ingevulde en door de aanvrager ondertekende<br>Registratieovereenkomst, conform standaard template<br>van Hobéon SKO |
|--------------------------|----------------------------------------------------------------------------------------------------|
|                          |                                                                                                    |

# 2. U heeft als persoon een Toepassingsvergunning en u bent zelf geregistreerd als Vuurwerkdeskundige

| Bewijsdocumenten                                     | Vereisten voor documenten                                                                                                    |
|------------------------------------------------------|----------------------------------------------------------------------------------------------------|
| Afschrift Toepassingsvergunning<br>op naam aanvrager | Afschrift van een geldige Toepassingsvergunning op<br>uw naam.<br>Indien u een pyro-pass met categorie F3 en/of<br>categorie F4 aanvraagt, moet de<br>Toepassingsvergunning geldig zijn voor deze<br>categorieën.<br>Indien u een pyro-pass met categorie T2 aanvraagt,<br>moet de Toepassingsvergunning geldig zijn voor<br>pyrotechnische artikelen voor theatergebruik |
| Afschrift certificaat<br>Vuurwerkdeskundige GV       | Deze moet u uploaden indien u een pyro-pass voor<br>categorie F3 en/of categorie F4 aanvraagt.<br>Het certificaat moet zijn uitgegeven door Kiwa of<br>Hobéon SKO.                                                                                                    |
| Afschrift certificaat<br>Vuurwerkdeskundige PSE      | Deze moet u uploaden indien u een pyro-pass voor<br>categorie T2 aanvraagt.<br>Het certificaat moet zijn uitgegeven door Kiwa of<br>Hobéon                                                                                                    |
| Registratie overeenkomst                             | Ingevulde en door de aanvrager ondertekende<br>Registratieovereenkomst, conform standaard template<br>van Hobéon SKO                                                                                                    |

# 3. U bent een persoon die is aangewezen als verantwoordelijk persoon door een vergunninghouder (een onderneming) en u bent geregistreerd als Vuurwerkdeskundige

| Bewijsdocumenten                   | Vereisten voor documenten                              |
|------------------------------------|--------------------------------------------------------|
| Afschrift Toepassingsvergunning of | Afschrift van een geldige Toepassingsvergunning of     |
| Omgevingsvergunning op naam        | Omgevingsvergunning op de naam van het bedrijf dat u   |
| bedrijf                            | heeft aangewezen als verantwoordelijke persoon.        |
|                                    | Indien u een pyro-pass met categorie F3 en/of          |
|                                    | categorie F4 aanvraagt, moet de vergunning geldig zijn |
|                                    | voor Consumenten en professioneel vuurwerk.            |
|                                    | Indien u een pyro-pass met categorie T2 aanvraagt,     |
|                                    | moet de vergunning geldig zijn voor pyrotechnische     |
|                                    | artikelen voor theatergebruik                          |
| Verklaring vergunninghouder        | Hierin moet staan dat een onderneming met een          |
|                                    | geldige Omgevingsvergunning of                         |
|                                    | Toepassingsvergunning u heeft aangewezen als           |
|                                    | verantwoordelijke persoon.                             |

|                                                             | <ul> <li>Deze verklaring moet maximaal 2 maanden voor de<br/>aanvraag ondertekend zijn door de vergunninghouder<br/>en moet de volgende gegevens bevatten: <ul> <li>De volledige naam en geboortedatum van de<br/>aanvrager</li> <li>de contactgegevens van de betrokken<br/>onderneming</li> </ul> </li> <li>De verklaring moet zijn ondertekend door een<br/>geautoriseerd persoon namens de onderneming. De<br/>datum van ondertekening is maximaal 2 maanden voor<br/>aanvraag.</li> <li>Let op: u dient de gegevens van de<br/>onderneming/werkgever in te vullen in MijnCertificatie.nl<br/>onder de Tab "Werkgever(s)". De contactgegevens van<br/>de onderneming die u heeft aangewezen komen dan op<br/>de pvro-pass te staan</li> </ul> |
|-------------------------------------------------------------|----------------------------------------------------------------------------------------------------|
| Afschrift certificaat<br>Vuurwerkdeskundige GV              | Deze moet u uploaden indien u een pyro-pass voor<br>categorie F3 en/of categorie F4 aanvraagt.<br>Het certificaat moet zijn uitgegeven door Kiwa of<br>Hobéon SKO.                                                                                                    |
| Afschrift certificaat/registratie<br>Vuurwerkdeskundige PSE | Deze moet u uploaden indien u een pyro-pass voor<br>categorie T2 aanvraagt.<br>Het certificaat moet zijn uitgegeven door Kiwa of<br>Hobéon SKO.                                                                                                    |
| Registratie overeenkomst                                    | Ingevulde en door aanvrager ondertekende<br>Registratieovereenkomst, conform standaard template<br>van Hobéon SKO.                                                                                                    |

Voor sommige bewijsdocumenten is een template beschikbaar. Scrol naar beneden en zie Templates. Deze templates kunnen eenvoudig worden geopend en gebruikt. Na het invullen zijn de documenten eenvoudig in te dienen. Elektronische handtekeningen en gescande documenten met een handtekening worden geaccepteerd.

Na het uploaden van alle vereiste documenten is uw aanvraag ingediend. U kunt nu uitloggen via de rode knop op het scherm:

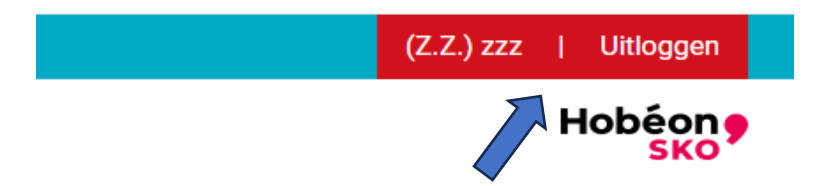

Wenst u later meer bestanden/documenten bij een bepaald type bewijsstuk in te dienen dan kunt u deze toevoegen opnieuw in te loggen en door nogmaals op de knop + Bewijsstuk klikken en weer voor het hetzelfde type bewijsstuk kiezen. U kunt tot 4 documenten indienen.

# Behandeling van uw aanvraag

Uw aanvraag wordt nu door Hobéon SKO in behandeling genomen. De door u verstrekte gegevens en documenten worden beoordeeld.

In uw Dossier kunt u bij Toegevoegde bewijsstukken kunt u zien welke status de door u ingediende bewijsdocumenten hebben.

| Toegevoegde bewijsstu | Ikken |   |
|-----------------------|-------|---|
| Code                  | Naam  |   |
| ~                     |       | ~ |

- [aangemeld] betekent dat u het bewijsdocument hebt ingediend maar nog niet door Hobéon SKO is beoordeeld. Deze bewijsdocumenten kunt u nog wijzigen (aanpassen of verwijderen).
- [goedgekeurd] betekent dat dit bewijsdocument voldoet aan de registratie-eisen. Deze bewijsdocumenten kunt u niet meer wijzigen.
- [afgekeurd] betekent dat dit bewijsdocument niet voldoet aan de registratie-eisen. Wij verwachten van u een ander bewijsdocument.

Als een bewijsdocument wordt afgekeurd ontvangt u een e-mail met de reden van afkeuring. U kunt dan het juiste (aanvullende) document alsnog indienen.

# **Besluit**

Het besluit op de aanvraag wordt door Hobéon SKO namens de Staatssecretaris van Infrastructuur en Waterstaat op basis van de door u verstrekte gegevens en documenten genomen. Dit besluit wordt meestal binnen een maand na het indienen van de aanvraag genomen. U krijgt bericht over het besluit om uw aanvraag goed te keuren of af te keuren.

Indien uw aanvraag wordt afgekeurd ontvangt u een e-mail met de reden van afkeuring.

Indien uw aanvraag wordt goedgekeurd ontvangt u de pyro-pass voor de periode waarin u aantoonbaar aan de criteria kunt voldoen (zie hieronder "Geldigheidsduur pyro-pass"). Uw pyro-pass verliest zijn geldigheid wanneer u niet meer aan deze criteria voldoet. Enkele voorbeelden van gronden van afwijzing zijn::

- op de datum waarop uw certificatie als Vuurwerkbewerker of Vuurwerkbeziger afloopt, of
- op de datum waarop uw vergunning zijn geldigheid verliest (indien een vergunning vereist is).

Indien u niet meer aan de criteria voldoet, dient u Hobéon SKO hierover schriftelijk binnen twee weken te informeren.

De pyro-pass wordt digitaal verstrekt. U kunt de pyro-pass op twee manieren downloaden:

1. in MijnCertificatie: onder de tab Bewijsstukken ziet u een pdf van de pyro-pass staan. Deze kunt u openen en bewaren.

| MijnCertificatie certifi | caten             |         |  |
|--------------------------|-------------------|---------|--|
| Certificaat type         | Certificaatnummer | dits    |  |
|                          | ✓                 | 01 2024 |  |
| Pyropass                 | PRP-6/001         | 01-2024 |  |
|                          |                   |         |  |

 In de Kiwa eWallet app: u kunt deze app downloaden in de Android of Apple app stores. Vervolgens kunt u de pyro-pass in deze app downloaden door in Mijncertificatie onder de tab bewijsstukken op het symbool van de mobiele telefoon te klikken:

| MijnCertificatie certificaten |                   |         |  |
|-------------------------------|-------------------|---------|--|
| Certificaat type              | Certificaatnummer | dits    |  |
| ~                             |                   |         |  |
| Pyropass                      | PRP-6/001         | 01-2024 |  |
|                               |                   |         |  |

U ontvangt een email met een activatiecode, die u invult in de app onder de tab "Add license". De pyro-pass wordt dan geladen in de app.

Optioneel kunt u de pyro-pass ook ontvangen op gewaarmerkt papier. U dient hiervoor een verzoek in te dienen. Dit kunt u doen door een e-mail te sturen naar <u>vao@hobeon.com</u>, met daarin uw volledige naam en geboortedatum. Uw e-mail dient te worden verzonden vanaf hetzelfde e-mailadres dat u heeft gebruikt voor het aanmaken van uw account in MijnCertificatie.

# Geldigheidsduur pyro-pass

De pyro-pass heeft een beperkte geldigheid. Voor iedere vuurwerkcategorie waarvoor de pyro-pass is uitgegeven is de geldigheid gelijk aan de *kortste* geldigheidstermijn van de bewijsstukken die door u zijn geupload:

- Eén of twee certifica(a)t(en) vuurwerkdeskundige
- Een toepassingsvergunning of een omgevingsvergunning

# **Controle pyro-pass**

Om aan te tonen dat u een persoon bent met gespecialiseerde kennis, zoals voorgeschreven in art. 4.1 en 4.2 van het Vuurwerkbesluit, dient u te beschikken over een geldige pyro-pass. De geldigheid van uw pyro-pass kan door de controlerende organisatie worden gecheckt op <u>https://verificatie.mijncertificatie.nl</u>. Bovenaan kunnen optioneel de gegevens worden ingevuld van de partij die de controle uitvoert en worden de categorieën aangevinkt die gecontroleerd moeten worden.

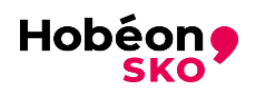

### Controlepagina Pyro-pass

#### Gegevens aanvrager

Naam bedrijf

KvK nummer bedrijf

### Welke categorieën wil je controleren?\*

- □ F3 Professioneel vuurwerk
- □ F4 Professioneel vuurwerk
- D P2 Pyrotechnische artikelen
- 🔲 T2 Pyrotechnische artikelen voor theatergebruik

Gebruik eWallet app Zo

Zoek op Pyro-pass nummer

Voor de controle zelf zijn er vervolgens 2 opties:

1. Gebruik Kiwa eWallet app

Indien u hiervoor kiest verschijnt het onderstaande scherm met een QR code. Vervolgens voert u de volgende stappen uit:

- a. De houder van de pyro-pass opent de Kiwa eWallet en selecteert de pyropass
- b. Selecteer het tabblad delen
- c. Druk op de knop "Start delen" en scan de QR code op de website
- d. Bevestig op de telefoon dat u de gegevens wil delen
- e. Het resultaat van de controle wordt op de website getoond
- f. Druk op "Genereer PDF" om een pdf bestand te maken van de gegevens. Dit document dient te worden opgeslagen in de administratie van de controlerende organisatie.
- g. Druk indien nodig op "Start nieuwe verificatie" om een nieuwe controle te starten

| ←<br>Pyro-pass<br>Toon QR Details Delen                                                                                                    |
|----------------------------------------------------------------------------------------------------|
| Toon QR       Details       Delen         Details       Delen                                                                                 |
| Deel uw certificaat           Het is mogelijk om uw certificaat te delen met een derde partij door de QR code te scannen die zij verstrekken. |
| Start delen                                                                                                    |
|                                                                                                    |
| Licenties Voeg licentie toe Meer                                                                                                    |

|                                                           | Hobéon             |
|-----------------------------------------------------------|--------------------|
| Controlepagina Pyro                                       | -pass              |
| Gegevens aanvrager                                        |                    |
| Naam bedrijf                                              |                    |
| KvK nummer bedrijf                                        |                    |
| Welke categorieën wil je co                               | ntroleren?*        |
| 🗌 F3 - Professioneel vuurwerk                             |                    |
| 🖉 F4 - Professioneel vuurwerk                             |                    |
| P2 - Pyrotechnische artikelen                             |                    |
| T2 - Pyrotechnische artikelen 🗤                           | oor theatergebruik |
| Reset                                                     |                    |
|                                                           |                    |
| Scan de QR code met de Kiwa eWallet                       |                    |
| 1. Open de eWallet<br>2. Selecteer het juicte certificant |                    |
| <ol> <li>Selecteer de tab "delen"</li> </ol>              |                    |
| 4. Scan de QR code                                        |                    |

2. Zoek op Pyro-pass nummer:

Indien u hiervoor kiest volgt u de volgende stappen:

- a. Vul het pyro-pass nummer in dat u wilt controleren en druk op "Zoek". Het resultaat van de controle wordt op de website getoond
- b. Druk op "Genereer PDF" om een pdf bestand te maken van de gegevens. Dit document dient te worden opgeslagen in de administratie van de controlerende organisatie.
- c. Druk indien nodig op "Start nieuwe verificatie" om een nieuwe controle te starten

| Gegevens aanvrager                             |      |
|------------------------------------------------|------|
|                                                |      |
| Test                                           |      |
| – KvK nummer bedrijf —<br>123                  |      |
| Welke categorieën wil je controleren?*         |      |
| 🗌 F3 - Professioneel vuurwerk                  |      |
| F4 - Professioneel vuurwerk                    |      |
| P2 - Pyrotechnische artikelen                  |      |
| T2 - Pyrotechnische artikelen voor theatergebr | ruik |
| – Pyro-pass nummer* –<br>123456                |      |
|                                                |      |

# Klacht

Een belanghebbende kan een klacht indienen over de procesgang binnen Hobéon SKO. De klacht dient in ieder geval de volgende elementen te bevatten:

- 1. Naam en adres van de indiener
- 2. De dagtekening
- 3. Een omschrijving van de gedraging waartegen de klacht is gericht.

De klacht wordt afgehandeld conform Hoofdstuk 9 van de Algemene Wet Bestuursrecht.

Een klacht dient via e-mail (VAO@hobeon.com) of per brief worden ingediend bij Hobéon SKO onder vermelding van de klacht. Een brief met de klacht dient te worden gezonden naar:

Hobéon SKO

Certificatiecoördinator pyro-pass, Sir Winston Churchillaan 273, 2280 AB Rijswijk

# Bezwaar

Op grond van de Algemene wet bestuursrecht kunnen belanghebbenden een bezwaarschrift indienen tegen besluit binnen zes weken na de dag waarop dit is bekendgemaakt. Het bezwaarschrift moet worden gericht aan de Staatssecretaris van Infrastructuur en Waterstaat, ter attentie van Hoofddirectie Bestuurlijke en Juridische Zaken, afdeling Algemeen Bestuurlijk-Juridische Zaken, postbus 20901, 2500 EX Den Haag.

Het bezwaarschrift dient te zijn ondertekend en ten minste te bevatten:

a. naam en adres van de indiener;

b. de dagtekening;

c. een omschrijving van het besluit waartegen het bezwaarschrift zich richt (datum en nummer of kenmerk);

d. een opgave van de redenen waarom men zich met het besluit niet kan verenigen; en e. zo mogelijk een afschrift van het besluit waartegen het bezwaarschrift zich richt. Het niet voldoen aan deze eisen kan leiden tot niet-ontvankelijkheid van het bezwaarschrift.

Een bezwaarschrift kan uitsluitend per gewone post en niet per e-mail worden ingediend.

Machtigt u iemand om namens u bezwaar te maken? Stuur dan ook een kopie van de machtiging mee.

Bij indiening van een bezwaarschrift namens een rechtspersoon, dient u documenten mee te sturen (origineel uittreksel uit het handelsregister en/of een kopie van de statuten van de rechtspersoon) waaruit blijkt dat u bevoegd bent namens de rechtspersoon op te treden.